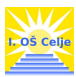

## **OKNO COBISS/OPAC**

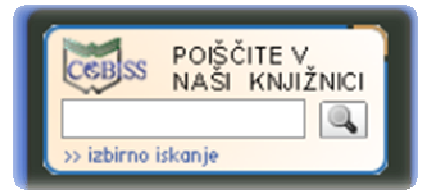

Uporaba okna COBISS/OPAC je namenjeno takojšnjemu iskanju gradiva po katalogu šolske knjižnice I. osnovne šole Celje. Preko računalnika si lahko ogledate ali imamo v knjižnici določeno knjigo ali katero drugo gradivo. Ta način iskanja imenujemo iskanje po lokalnem katalogu.

V iskalno okno vnesemo eno ali več besed za iskanje – naslov knjige, avtorja, ključne besede. Iskanje sprožimo s tipko enter ali s klikom na gumb **POIŠČI**.

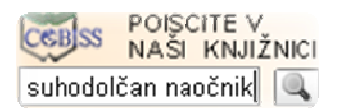

**Rezultat iskanja** je vsaka knjiga, ki ima v naslovu, imenu avtorjev ali med ključnimi besedami besede, ki smo jih vpisali v iskalno polje.

| Re                                                                                                    | Rezultati izbirnega iskanja                          |                     |                                                                                        |                |       |      |                   |             |  |  |  |
|----------------------------------------------------------------------------------------------------|------------------------------------------------------|---------------------|----------------------------------------------------------------------------------------|----------------|-------|------|-------------------|-------------|--|--|--|
| skali ste: Avtor=suhodolčan IN Naslov=naočnik IN Izbor zapisov=vse gradivo (tudi e-viri) Potek iskanja |                                                      |                     |                                                                                        |                |       |      |                   |             |  |  |  |
| Šte                                                                                                    | Število najdenih zapisov: 2 SPREMENI ISKALNO ZAHTEVO |                     |                                                                                        |                |       |      |                   |             |  |  |  |
| Ra                                                                                                    | Razvrstitev po: COBISS.SI-ID - [zapisi: 1-2]         |                     |                                                                                        |                |       |      |                   |             |  |  |  |
| #                                                                                                    | št.                                                  | Avtor               | Naslov                                                                                 | Vrsta gradiva  | Jezik | Leto | Status v izposoji | E-dostop    |  |  |  |
|                                                                                                    | ] 1.                                                 | Suhodolčan, Leopold | Naočnik in Očalnik, mojstra med detektivi                                              | 🗐 kratka proza | slv   | 1979 | prosto - na dom   | <b>Ø</b> \$ |  |  |  |
|                                                                                                    | 2.                                                   | Suhodolčan, Leopold | Stopinje po zraku in kako sta jih odkrila Naočnik<br>in Očalnik, mojstra med detektivi | 🗐 kratka proza | slv   | 1977 | prosto - na dom   | 0 <b>5</b>  |  |  |  |
| <b>~</b>                                                                                               | SPREMENI ISKALNO ZAHTEVO                             |                     |                                                                                        |                |       |      |                   |             |  |  |  |
| Zaj                                                                                                    | Zapisov na stran: 10 👻 [Zapisi: 1-2]                 |                     |                                                                                        |                |       |      |                   |             |  |  |  |

**Rezultati iskanja so prikazani v seznamu**. Levo nad seznamom rezultatov iskanja so prikazani pojmi, ki smo jih vnesli v iskalna polja. Prikazano je tudi število najdenih zapisov.

Rezultati iskanja so privzeto razvrščeni po COBISS.SI-ID številki.

S pomočjo spustnega seznama jih lahko razvrstimo po *avtorju, naslovu, vrsti gradiva, jeziku, letu izida, dostopnostjo zaloge* in *e-dostopu*.

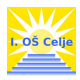

| Rezultati izbirnega iskanja                                                               |                                                                                        |  |  |  |  |  |  |  |  |  |
|-------------------------------------------------------------------------------------------|----------------------------------------------------------------------------------------|--|--|--|--|--|--|--|--|--|
| Iskali ste: Avtor=suhodolčan IN Naslov=naočnik IN Izbor zapisov=vse gradivo (tudi e-viri) |                                                                                        |  |  |  |  |  |  |  |  |  |
| Število najdenih zapisov: 2                                                               |                                                                                        |  |  |  |  |  |  |  |  |  |
| Razvrstitev po: COBISS.SI-ID                                                              |                                                                                        |  |  |  |  |  |  |  |  |  |
| ± Št. Avtc Avtor                                                                          | Naslov                                                                                 |  |  |  |  |  |  |  |  |  |
| 1. Suh Naslov<br>Vrsta gradiva                                                            | Naočnik in Očalnik, mojstra med detektivi                                              |  |  |  |  |  |  |  |  |  |
| 2. Suh Jezik<br>Leto - naraščajoče                                                        | Stopinje po zraku in kako sta jih odkrila Naočnik<br>in Očalnik, mojstra med detektivi |  |  |  |  |  |  |  |  |  |
| E-dostop                                                                                  |                                                                                        |  |  |  |  |  |  |  |  |  |
| Zapisov na stran: 10 👻                                                                    |                                                                                        |  |  |  |  |  |  |  |  |  |

## S klikom na naslov si posamezen zapis ogledamo.

|                                            |                                                                                                 | Lokalna baza podatkov: I. osnovna šola Celje (štev. zapisov: 6.089)   Oddelek: vsi oddelki   🏠                                                                                                    |  |  |  |  |  |  |  |
|--------------------------------------------|-------------------------------------------------------------------------------------------------|----------------------------------------------------------------------------------------------------|--|--|--|--|--|--|--|
| zbra                                       | ani zapis                                                                                       |                                                                                                    |  |  |  |  |  |  |  |
| Kra                                        | atki Polni                                                                                      | ISBD COMARC Zapis [1/2] 🕨                                                                                                    |  |  |  |  |  |  |  |
| Avto                                       | r                                                                                               | Suhodolčan, Leopold                                                                                                    |  |  |  |  |  |  |  |
| Naslov                                     |                                                                                                 | Stopinje po zraku in kako sta jih odkrila Naočnik in Očalnik, mojstra med detektivi / Leopold Suhodolčan ; [ilustriral Aco Mavec]                                                                                                    |  |  |  |  |  |  |  |
| Vrsta/vsebina                              |                                                                                                 | 😥 kratka proza                                                                                                    |  |  |  |  |  |  |  |
| Jezik                                      |                                                                                                 | slovenski                                                                                                    |  |  |  |  |  |  |  |
| Leto                                       |                                                                                                 | 1977                                                                                                    |  |  |  |  |  |  |  |
| Založništvo in<br>izdelava                 |                                                                                                 | Ljubljana : Mladinska knjiga, 1977 (Ljubljana : Delo)                                                                                                    |  |  |  |  |  |  |  |
| Fizični opis                               |                                                                                                 | 196 str. : ilustr. ; 19 cm                                                                                                    |  |  |  |  |  |  |  |
| COBISS.SI-ID                               |                                                                                                 | 347166                                                                                                    |  |  |  |  |  |  |  |
| COB                                        | ISS.SI-ID                                                                                       | 347166                                                                                                    |  |  |  |  |  |  |  |
| COB<br>Stat                                | ISS.SI-ID<br>usi v izposo                                                                       | 347166<br>SFX ZALOGA∨DRUGIH KNJIŽNICAH →☆ NAROČILO ZAMI SPREMENI ISKALNO ZAHTEVI<br>zapis [1/2] →                                                                                                    |  |  |  |  |  |  |  |
| COB<br>Stat                                | ISS.SI-ID<br>usi v izposo<br>Podatki o izvoo                                                    | 347166<br>⑤ WorldCat ⑥ SFX ZALOGA∨DRUGIH KNJIŽNICAH ♠☆ NAROČILO ZAMI SPREMENI ISKALNO ZAHTEVO<br>zapis [1/2] ♪<br>Oji<br>du (signatura - lokacija, inventarna št) ♦ Status izvoda                                                                                                    |  |  |  |  |  |  |  |
| COB<br>Stat<br>Št.                         | ISS.SI-ID<br>USİ V İZDOS(<br>Podatki o izvoc<br>K P SUHODOLČA                                   | 347166<br>SFX ZALOGA ∨ DRUGIH KNJIŽNICAH →☆ NAROČILO ZAMI SPREMENI ISKALNO ZAHTEV<br>zapis [1/2] →<br>du (signatura - lokacija, inventarna št) → Status izvoda<br>AN L. Stopinje ■ prosto - na dom, čas izposoje: 14 dni                                                                                                    |  |  |  |  |  |  |  |
| COB<br>Stat<br>Št.<br>1.<br>2.             | ISS.SI-ID<br>USİ V İZPOSO<br>Podatki o izvoo<br>K P SUHODOLČ/<br>K P SUHODOLČ/                  | 347166<br>SFX ZALOGA ∨ DRUGIH KNJIŽNICAH →☆ NAROČILO ZAMI SPREMENI ISKALNO ZAHTEXC<br>zapis [1/2] →<br>du (signatura - lokacija, inventarna št) → Status izvoda<br>AN L. Stopinje ■ prosto - na dom, čas izposoje: 14 dni<br>AN L. Stopinje ■ prosto - na dom, čas izposoje: 14 dni                                                                                                    |  |  |  |  |  |  |  |
| COB<br>Stat<br>St.<br>1.<br>2.<br>3.       | ISS.SI-ID<br>USİ V İZDOSO<br>Podatki o izvoo<br>K P SUHODOLČ/<br>K P SUHODOLČ/<br>K P SUHODOLČ/ | 347166<br>SFX ZALOGA ∨ DRUGIH KNJIŽNICAH ♠ NAROČILO ZAMI SPREMENI ISKALNO ZAHTEXC<br>zapis [1/2] ♪<br>du (signatura - lokacija, inventarna št) ♦ Status izvoda<br>AN L. Stopinje                                                                                                    |  |  |  |  |  |  |  |
| COB<br>Stat<br>št.<br>1.<br>2.<br>3.<br>4. | ISS.SI-ID<br>USİ V İZDOSK<br>Podatki o izvok<br>K P SUHODOLČ/<br>K P SUHODOLČ/<br>K P SUHODOLČ/ | 347166  SPR ZALOGA ∨ DRUGIH KNJIŽNICAH →☆ NAROČILO ZAMI SPREMENI ISKALNO ZAHTEXC<br>zapis [1/2] →  ojji  du (signatura - lokacija, inventarna št)  Status izvoda AN L. Stopinje  I prosto - na dom, čas izposoje: 14 dni AN L. Stopinje I prosto - na dom, čas izposoje: 14 dni AN L. Stopinje I prosto - na dom, čas izposoje: 14 dni AN L. Stopinje I prosto - na dom, čas izposoje: 14 dni AN L. Stopinje I prosto - na dom, čas izposoje: 14 dni I prosto - na dom, čas izposoje: 14 dni I prosto - na dom, čas izp |  |  |  |  |  |  |  |

Pod prikazom zapisa so na voljo podatki o statusu posameznega izvoda – je gradivo prosto ali izposojeno.

Na zgornjem seznamu je razvidno, da imamo v šolski knjižnici I. osnovne šole Celje štiri knjige proste in eno izposojeno.

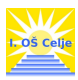

Ko smo pogledali katero knjigo želimo imeti in se tudi prepričali, da je še nihče nima izposojene, nam preostane le še to, da jo v knjižnici poiščemo. Pri iskanju so nam v pomoč podatki o izvodu - signatura:

| Št. | Podatki o izvodu (signatura - lokacija, inventarna št) |
|-----|--------------------------------------------------------|
| 1.  | K P SUHODOLČAN L. Stopinje                             |
| 2.  | K P SUHODOLČAN L. Stopinje                             |
| 2   | K D CHUODOL CANLL Charles                              |

K – knjiga se nahaja v knjižnici (Č- čitalnica; KAANG – kabinet za angleščino, ...)

P – knjiga sodi v starostno skupino P – učenci od 4. do 6 razreda

SUHODOLČAN L. – knjiga stoji na polici pod črko S – prva črka avtorjevega priimka
Stopinje – prva beseda naslova iskane knjige